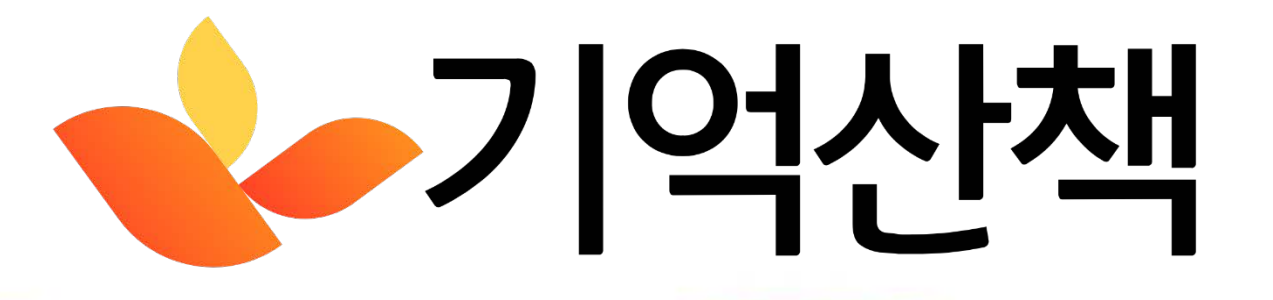

## 관리자 매뉴얼 <sup>(2MONSTER</sup>

#### 그룹 회기별/개인별 훈련선택 비대면/대면 선택 실행

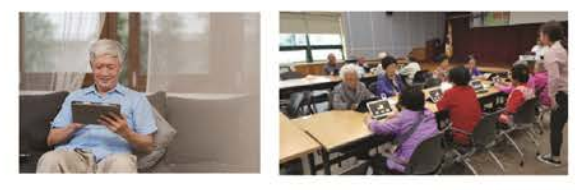

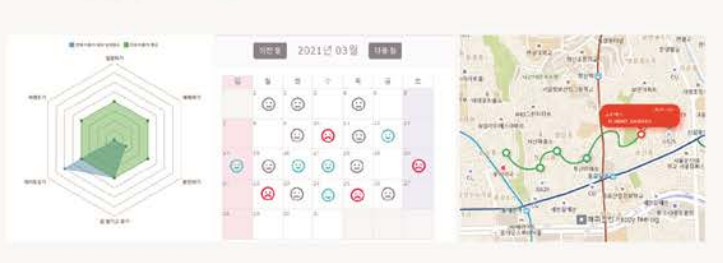

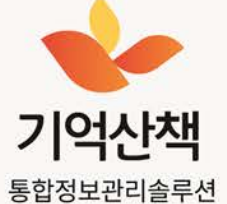

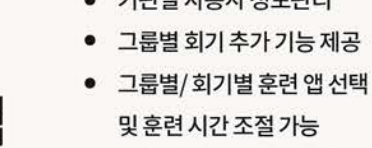

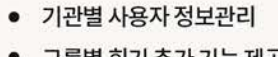

• 훈련 결과 모니터링 및 출력 가능

(주) 씨투몬스터 치매 인지훈련 프로그램 및 통합정보관리솔루션

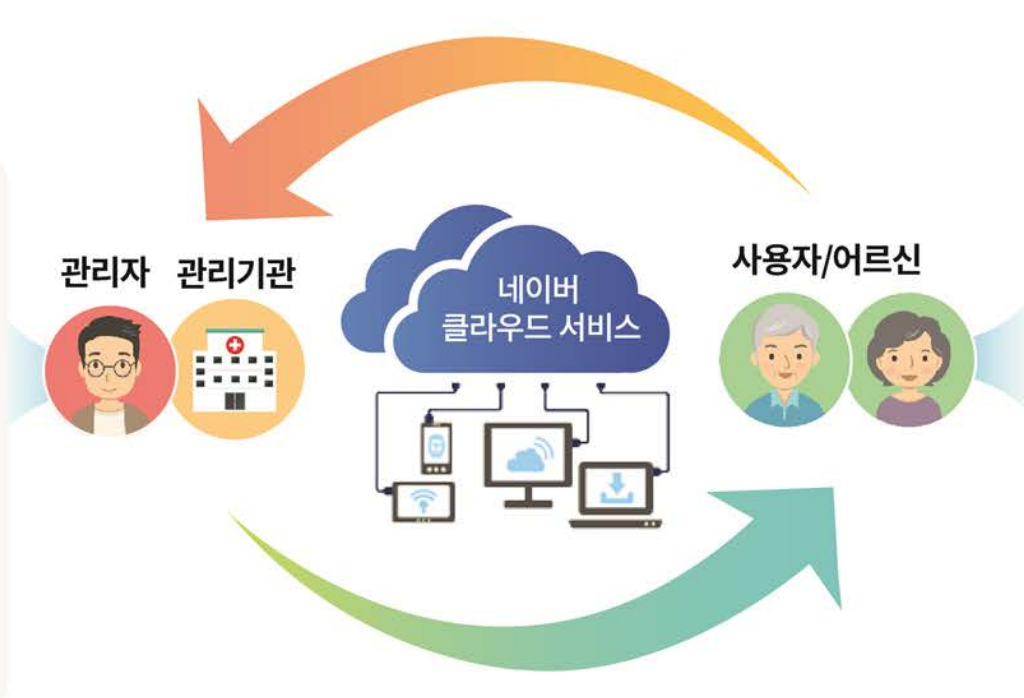

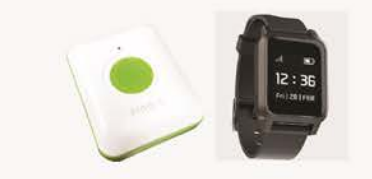

GS위치 추적기 :실종,배회,긴급알람,운동량정보등

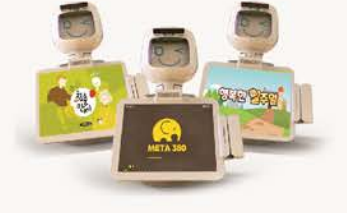

'POCA' AI감정인식로봇 +다양한인지훈련

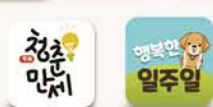

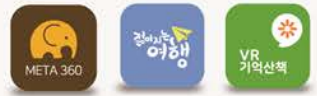

다양한 인지훈련 안드로이드 - 테플릿, 스마트폰, VR, TV등

서비스 구성도

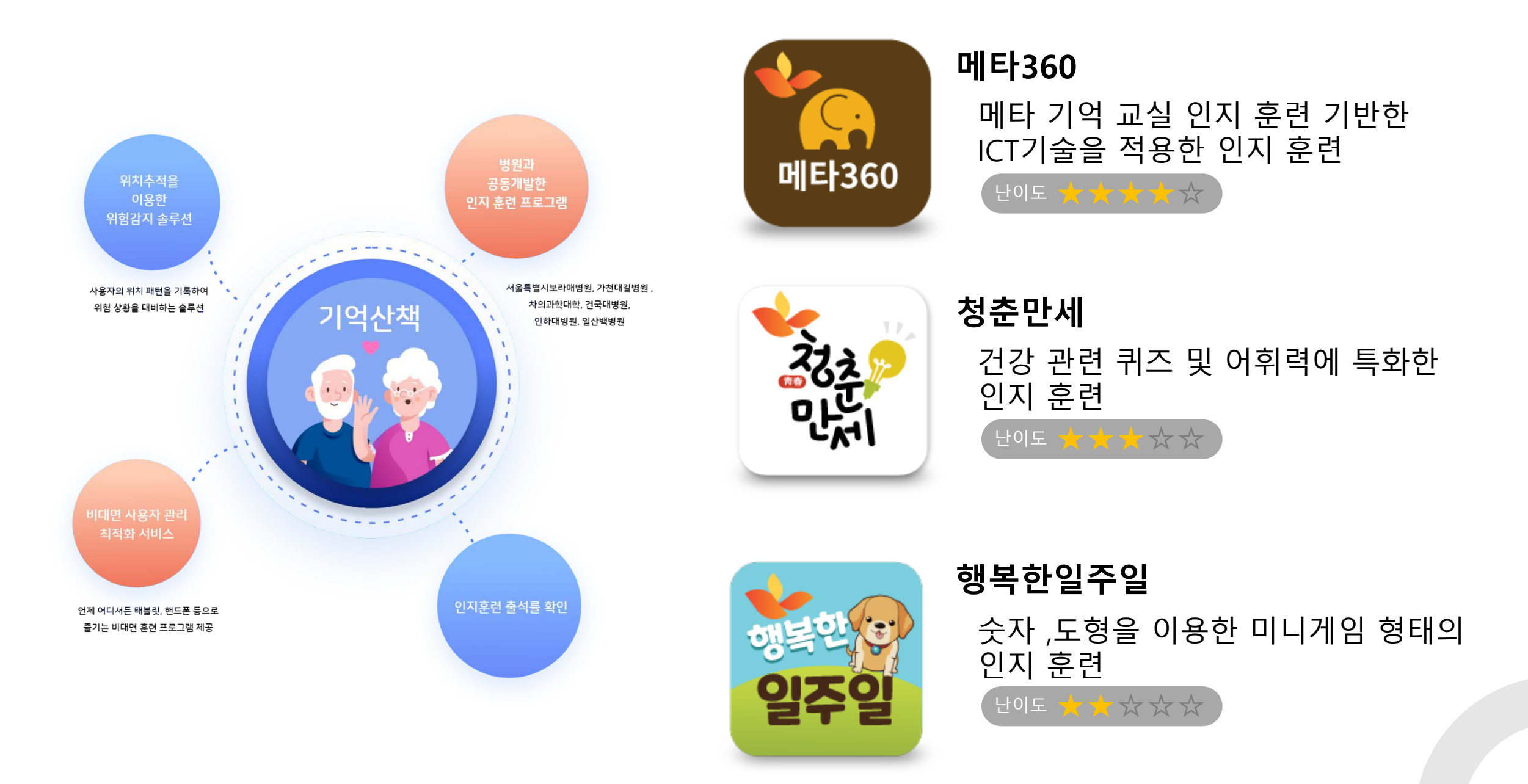

메타360 인지훈련 콘텐츠는 글로벌 초 고령화 사회를 맞아 치매 극복을 위한 예방과 개선용 인지 훈련 콘텐츠 개발로 노년층의 건강하고 행복한 삶의 질 향상을 목표로 하였습니다.

# 메타360

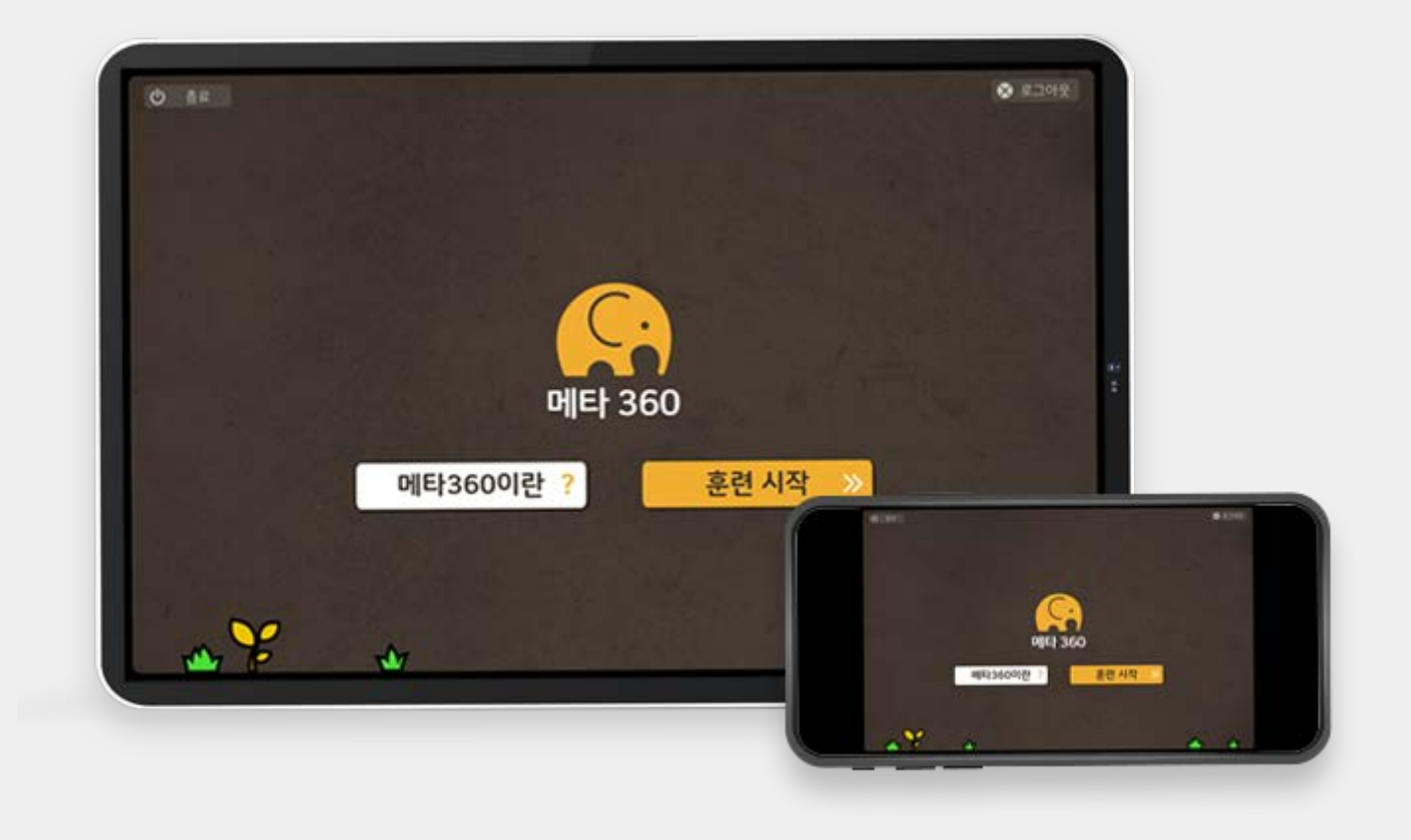

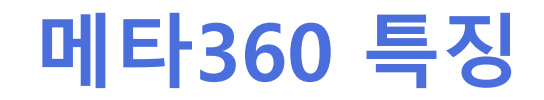

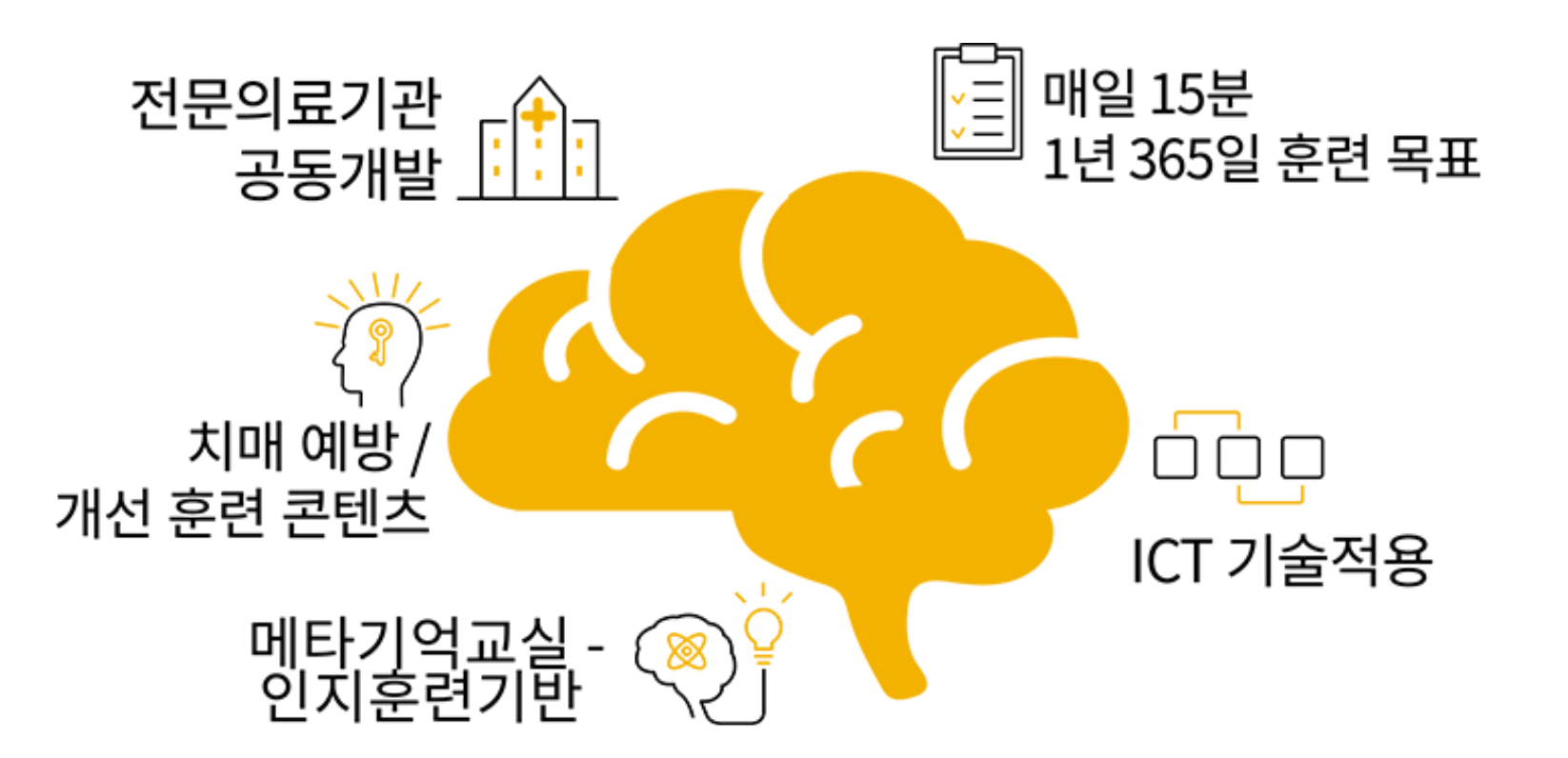

'메타기억교실 - 인지 훈련'에 기반하여 ICT 기술을 적용하여 개발한 콘텐츠

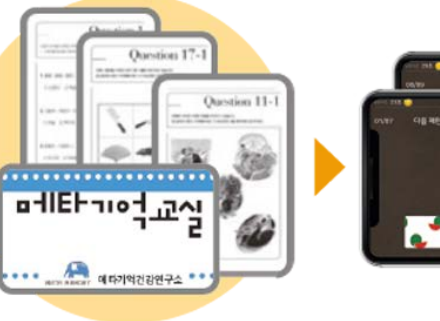

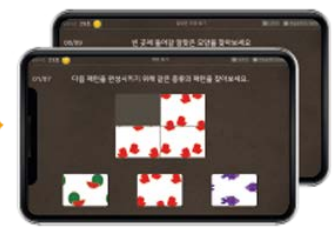

# 메타360의 인지 유형별 게임

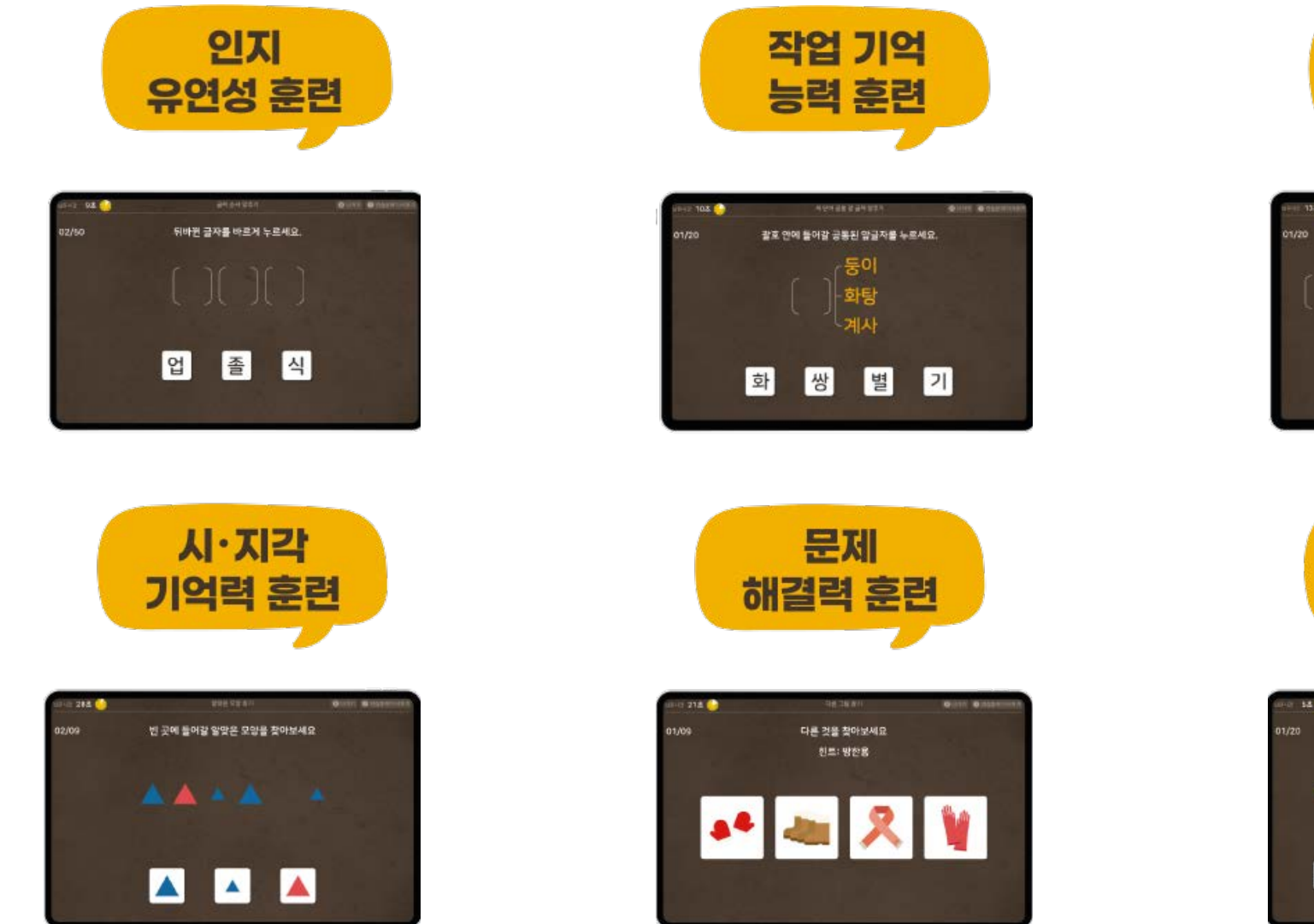

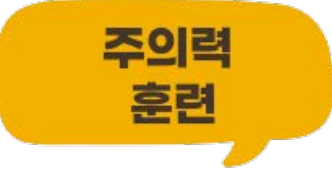

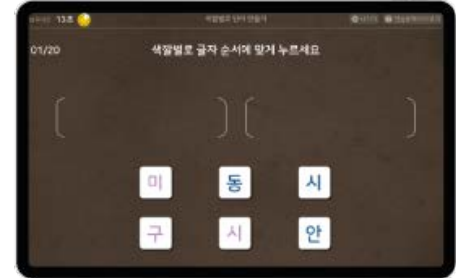

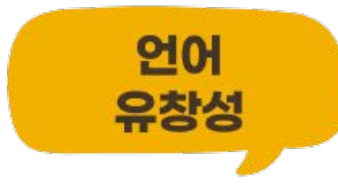

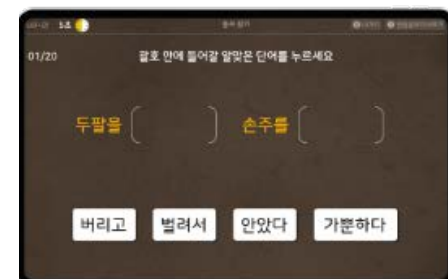

청춘만세 프로그램은 이해가 쉽고 재미잇는 그래픽을 통해 노인들이 걸릴 수 있는 질병에 대한 정보와 예방법과 증상, 치료방법, 도움이 되는 음식 등을 소개받고 건강 관련 퀴즈를 통해 인지훈련도 할 수 있는 통합형 인지 훈련 게임 프로그램입니다

# 청춘만세

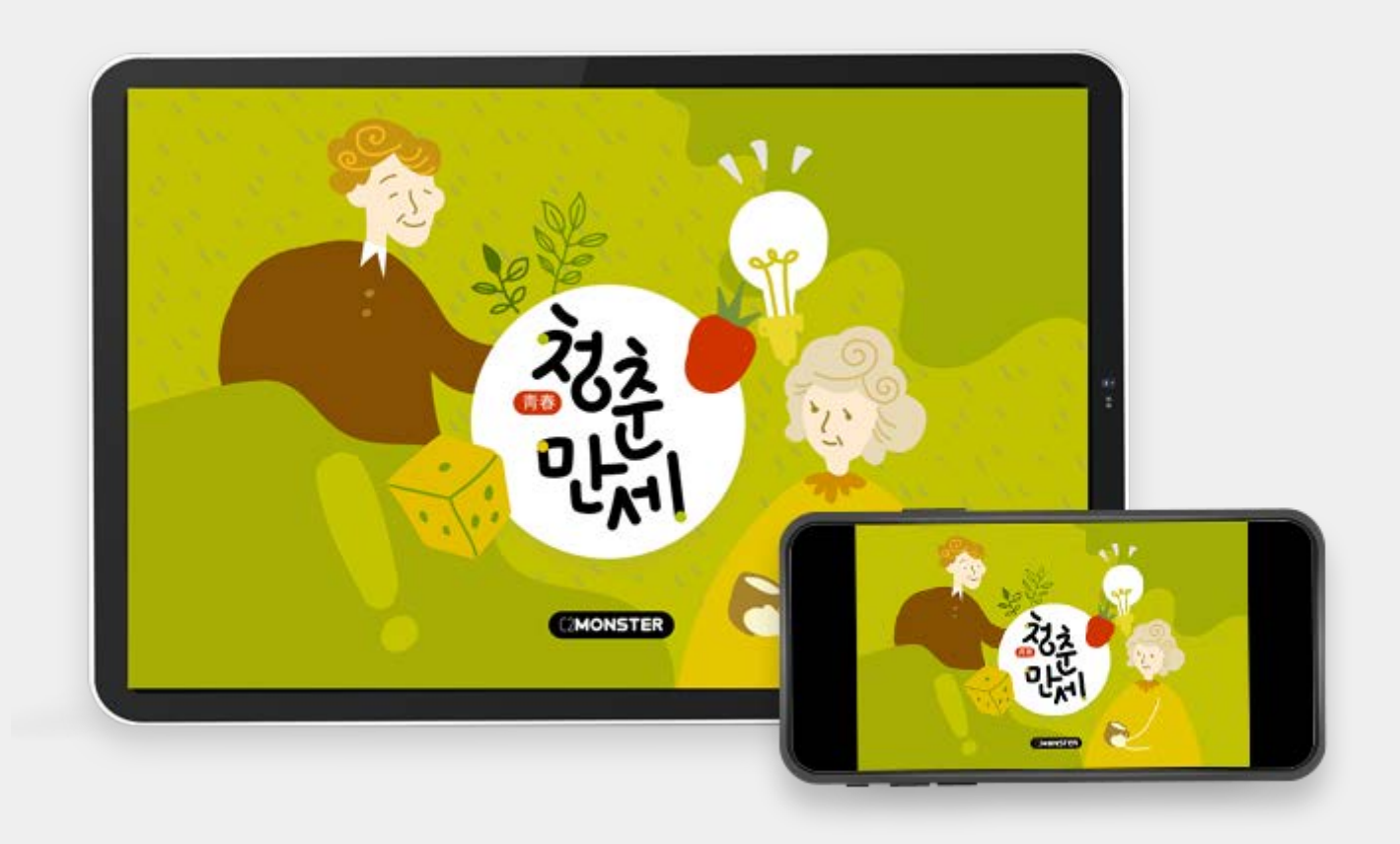

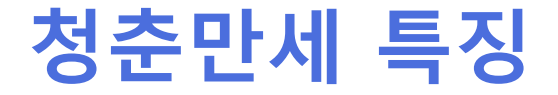

### 보기만 해도 알기 쉬운 게임 시각 뿐 아니라 청각을 이용한 게임

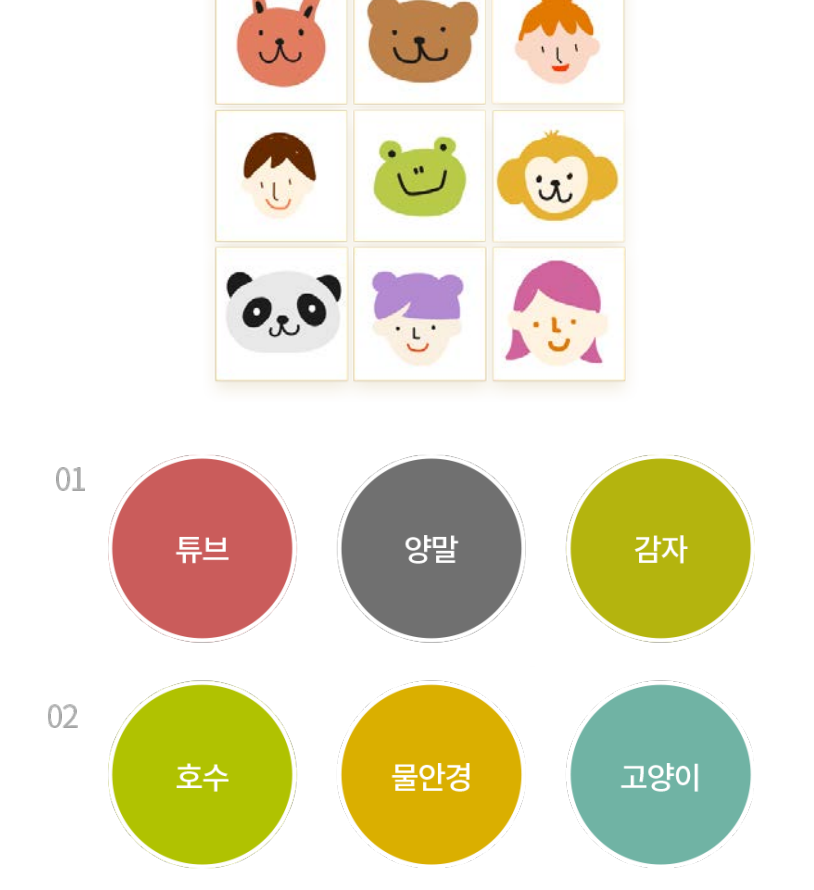

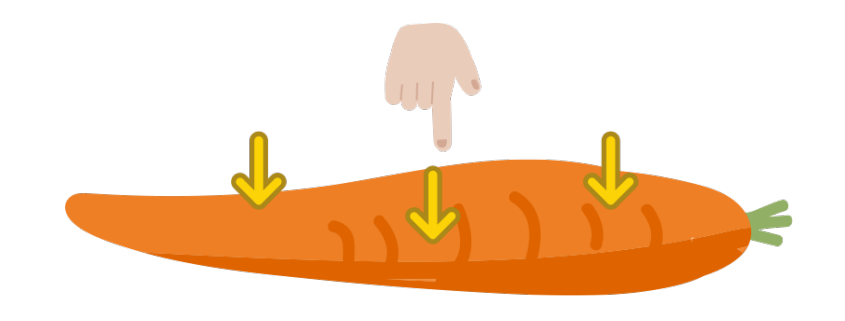

Q1 호랑이 울음 소리가 나올 때마다 클릭하세요

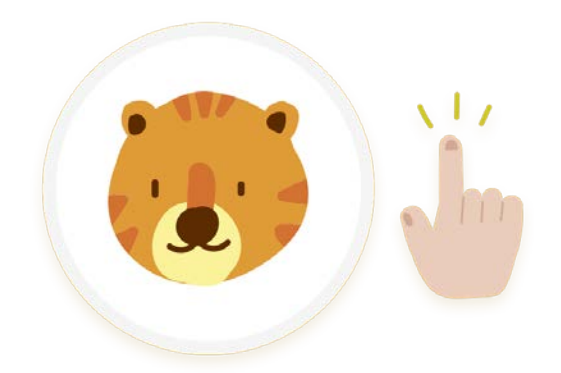

귀여운 강아지와 함께 일주일 단위 목표를 정하고 다양한 퀴즈 여정을 성공해 나가는 인지 훈련 프로그램으로 글씨를 알지 못하더라도, 인지 훈련을 할 수 있도록 개발된 미니게임 입니다.

# 행복한 일주일

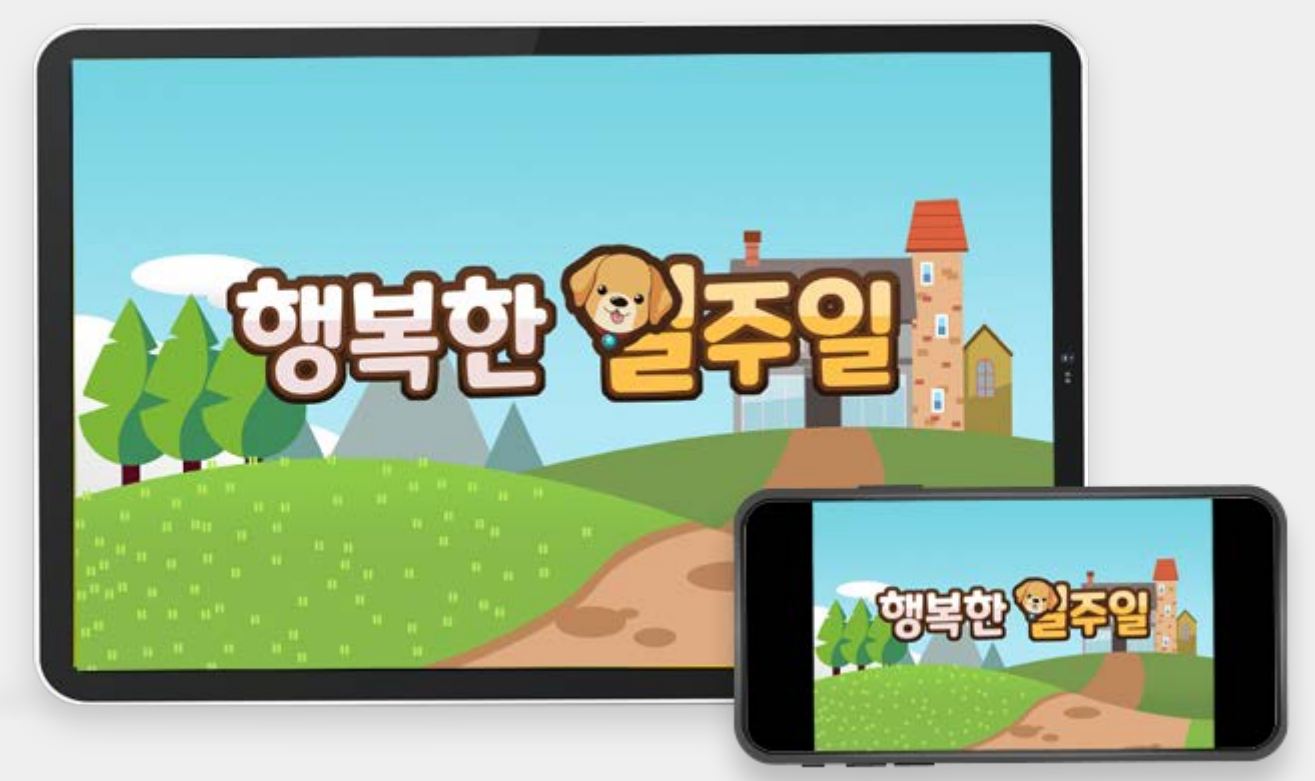

## 행복한 일주일 특징

### 글씨를 알지 못하더라도 인지 훈련을 할 수 있는 숫자 및 도형을 이용한 게임

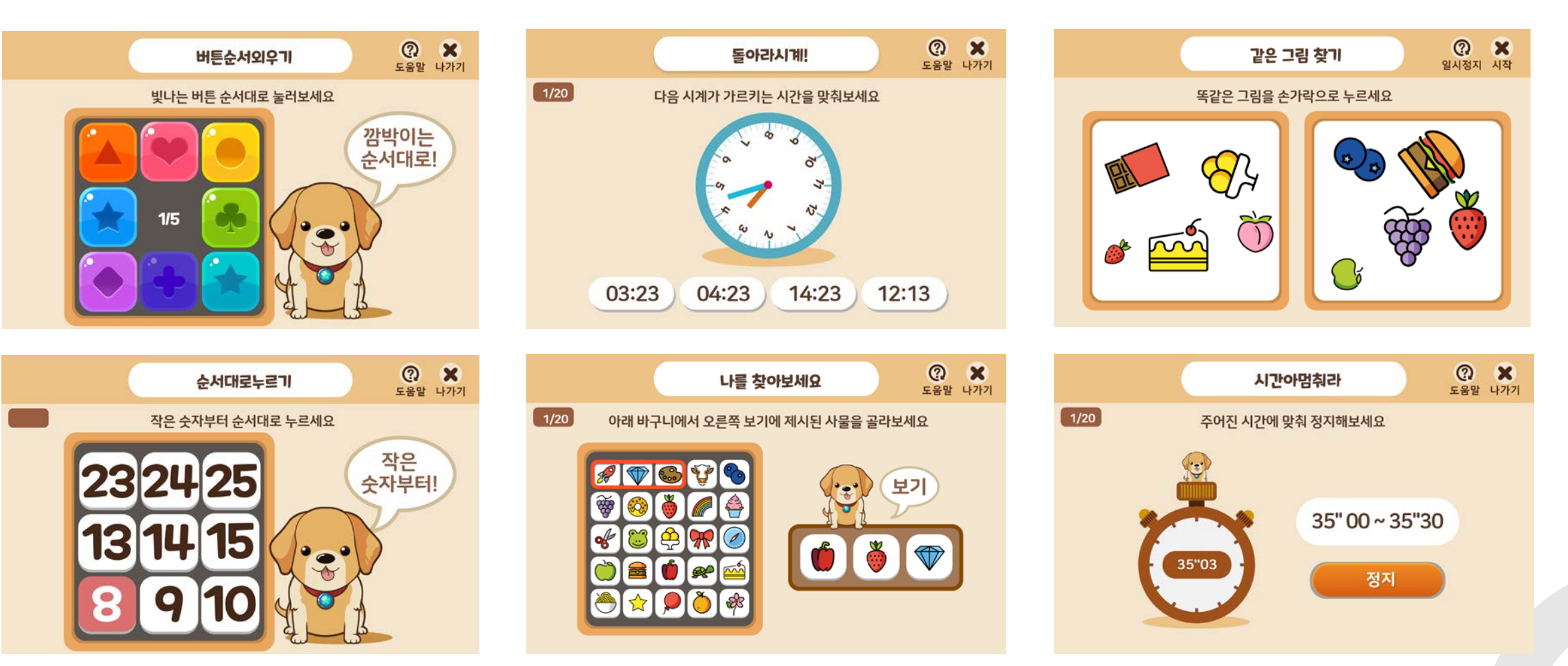

권장 브라우져

## 기억산책 홈페이지는 크롬 / 엣지등 최신 브라우져를 추천드립니다. 구형 인터넷 익스플로러는 정상적으로 작동이 안될 수 있습니다.

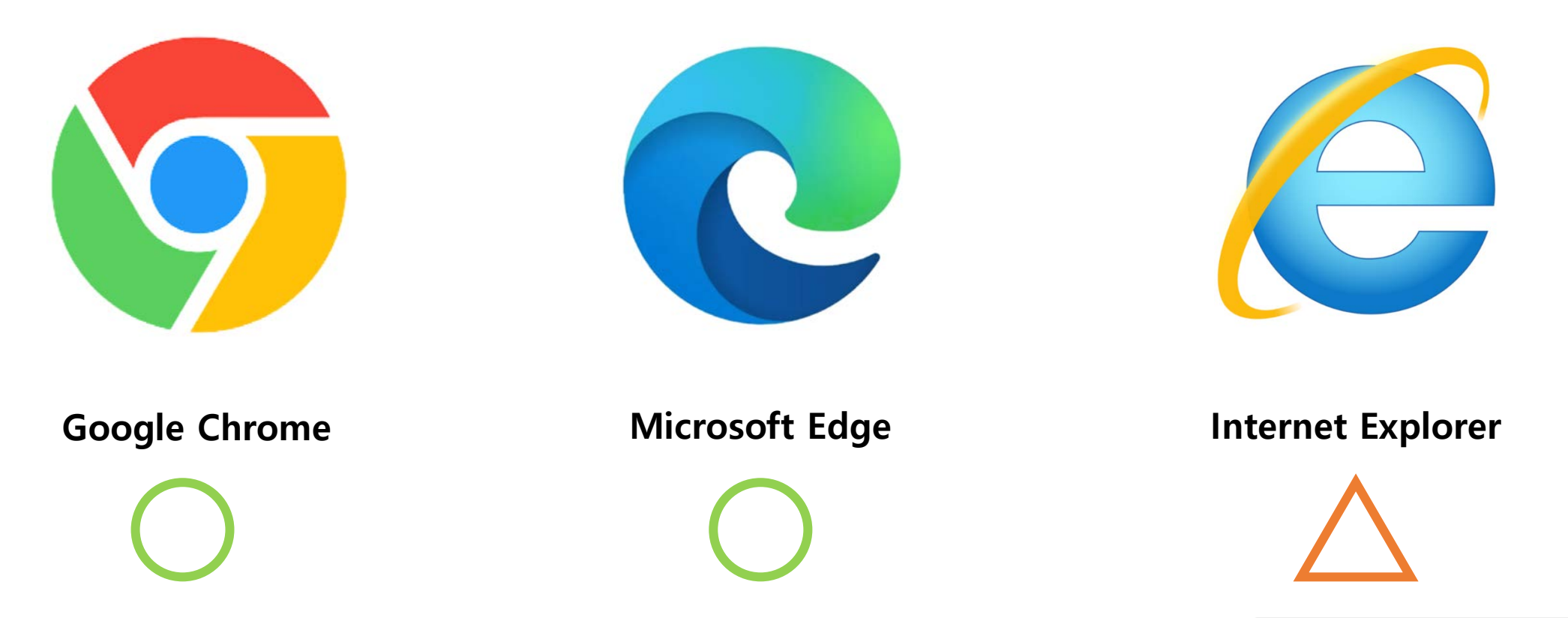

기억 산책 홈페이지 https://memorywalk.kr/

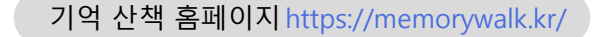

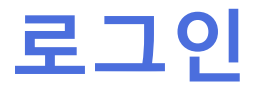

## 기억산책 홈페이지에서 관리하기 모드를 들어간 후 C2Monster에서 제공하는 ID / PW / 기관 명을 입력 한 후 로그인을 합니다.

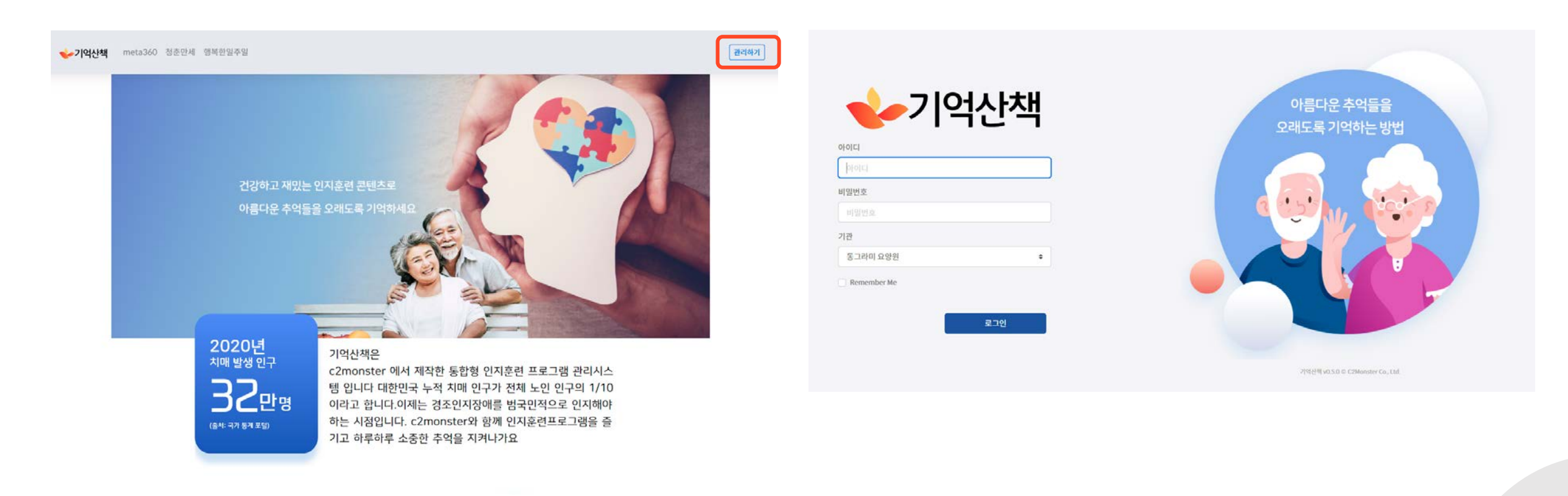

# 통합 인지 훈련 매뉴얼

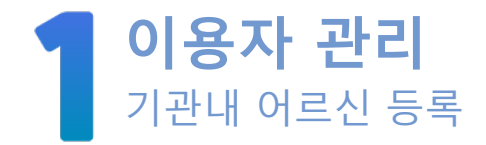

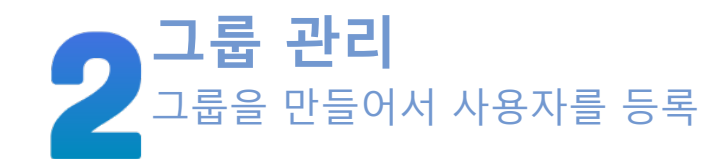

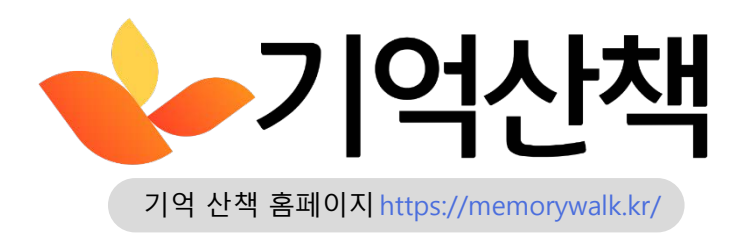

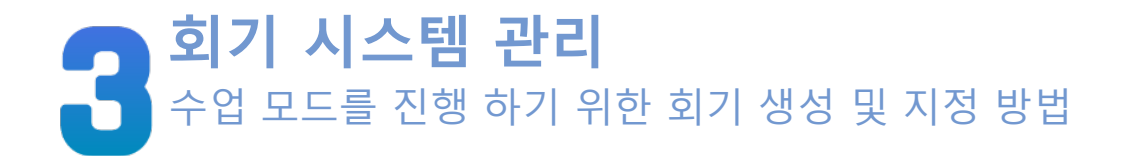

# 이용자 관리

이용자를 추가 삭제하는 페이지

## 이용자 추가

## 기관내 이용자들을 등록 하고, 관리할 수 있는 메뉴 이용자 추가 시 필수 정보는 아이디,패스워드, 성별 입니다.

| ≡ 🖖기억산책    |             |            |       |            |              |                       | 🐟 박종호      | 🎚 동그라미 요양원 |    |          |         |            |         |           |
|------------|-------------|------------|-------|------------|--------------|-----------------------|------------|------------|----|----------|---------|------------|---------|-----------|
| ADMIN      | 은 이용자 목록    |            |       |            |              |                       |            | 흡 이용자 추가   |    | 이용자 추가   |         |            | ×       |           |
| 표 기관 정보    | 1           |            |       |            |              |                       |            |            | 2로 | 10 1 1 1 |         |            |         |           |
| â 이용자들     | 50 🗢 개씩     | 보기         |       |            |              |                       | 찾기:        |            |    |          |         |            |         |           |
| 🛎 이용자 그룹들  |             |            |       |            |              | 최 <mark>근 로</mark> 그인 |            |            |    | ^0[0]L]  | 홍길동     |            |         |           |
| 📃 수업모드 회기들 | 그룹          | t† oloici  | ↑↓ 성별 | ↑↓ 가입일     | 1↓ meta360 1 | ↓ 청춘만세 🏷              | 행복한일주일 ↑↓  | 상태 ᡝ       | 71 | *패스위드    | <b></b> |            |         |           |
| 이용자 위치들    | 그룹A         | 조미서        | 남     | 2021-09-08 | -            | -2                    |            |            |    | -11      |         |            |         |           |
| 몲 서비스소개    | 그룹A         | 홍사부        | 여     | 2021-09-08 | -            | ш <i>а</i>            | с <u>и</u> |            |    | *성별      | ✓ 남 □ 여 |            |         | 그인        |
|            | 그룹A         | 박연수        | 여     | 2021-09-08 | ( <b>3</b> ) | <i>a</i> .            |            |            |    |          |         |            |         | <u>*1</u> |
|            | 그룹A         | 고일도        | 남     | 2021-09-07 | 141          | 2개월 전                 | -          |            |    |          |         |            |         | 14        |
|            | 그룹          | 아이디        | 성별    | 가입일        | meta360      | 청춘만세                  | 행복한일주일     | 상태         |    |          |         |            | 취소 추가하기 |           |
|            | 전체 4 항목 중 1 | .∼4번째 표시 중 |       |            |              |                       | 이전         | 1 다음       |    |          |         |            |         |           |
|            |             |            |       |            |              |                       |            |            |    | 호사브      | с       | 2021-09-08 |         |           |

\*아이디는 한글도 지원 합니다. \*기관내 동일한 아이디는 지원하지 않습니다. ex) 홍길동, 홍길동\_1은 가능

## 이용자 활성화

### 이용자 추가 시 기관에서 상태를 활성화 해준 후에 접속 할 수 있습니다.

| : 👍기억산책  |           |                 |    |    |            |            |         | 이용자 계정을 | 추가했습니다. 🗙     | 은 이용자 정보    |   |                    |
|----------|-----------|-----------------|----|----|------------|------------|---------|---------|---------------|-------------|---|--------------------|
| DMIN     | 은 이용자 목록  |                 |    |    |            |            |         |         | ▲ 이용자 추가      | 서비스 이유 대기 주 |   |                    |
| 기관 정보    | -         |                 |    |    |            |            |         |         |               | 지비드 이용 네가 동 |   |                    |
| 이용자들     | 50 후 개    | 씩 보기            |    |    |            |            |         | 찾기:     |               | 0 홍길동       |   | 중 이동 경로 보기 정보 더 보기 |
| 이용자 그룹들  |           |                 |    |    |            |            | 최근 로그   | 인       |               |             |   |                    |
| 수업모드 회기들 | 그룹        | 11 아이디          | ţ. | 성별 | ↑↓ 가입일     | †↓ meta360 | ↑↓ 청춘만세 | 행복한일주일  | 상태 🎋          | 성별          | 남 |                    |
| 이용자 위치들  |           | 홍길동             | 2  | 남  | 2022-01-10 | -          | =       | -       | Ø             | 생년월일 / 나이   |   |                    |
| 서비스 소개   | 그룹A       | 조미서             |    | 남  | 2021-09-08 | æ          | 2       | -       |               | 연락처         |   |                    |
|          | 그룹A       | 홍사부             | 0  | q  | 2021-09-08 |            | =       |         | •             | 주소          |   |                    |
|          | 724       | 바여스             |    | сd | 2021-09-08 |            |         | _       | •             | 보호자 이름      |   |                    |
|          |           | 직원구             |    | 9  | 2021-07-08 |            |         |         | -             | 보호자와의 관계    |   |                    |
|          | 그룹A       | 고일도             |    | 남  | 2021-09-07 | . a        |         |         |               | 보호자 연락처     |   |                    |
|          | 그룹        | 아이디             |    | 성별 | 가입일        | meta360    | 청춘만세    | 행복한일주일  | 상태            | 특이사항        |   |                    |
|          | 전체 5 항목 중 | 등 1 ~ 5 번째 표시 중 |    |    |            |            |         | 이전      | 년 <b>1</b> 다음 |             |   |                    |
|          |           |                 |    |    |            |            |         |         |               |             |   |                    |

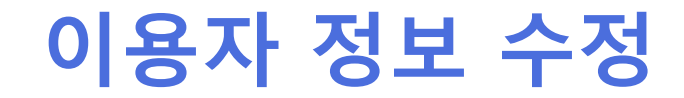

### 이용자 상세 페이지 에서 이용자 정보수정, 비밀번호 재설정, 이용자 삭제가 가능 합니다.

| ≡ 🍁기억산책            |                         |                    | 📥 박종호 🗒 동그라미 요양원                                               |
|--------------------|-------------------------|--------------------|----------------------------------------------------------------|
| ADMIN              | 은 이용자 정보                |                    | ☑ 이용자 정보 수정 ▶ 비밀번호 재설정                                         |
| 📱 기관 정보            | -                       |                    |                                                                |
| â 이용자 <del>들</del> | ⊙ 홍길동                   | 소 이동 경로 보기 정보 더 보기 | 최근 이용 현황                                                       |
| 😕 이용자 그룹들          | 성별                      | 남                  | • 3개월 전 청춘만세 문제 풀이                                             |
|                    | 생년월일 / 나이               |                    | <ul> <li>3개월 선 행복한일수일 문제 풀이</li> <li>3개원 저 처츴마세 ㄹ그이</li> </ul> |
| 그 수업모드 회기들         | 연락처                     |                    | <ul> <li>3개월 전 청춘만세 문제 풀이</li> </ul>                           |
| 이 요가 위치를           | 주소                      |                    | • 3개월 전 청춘만세 문제 풀이                                             |
|                    | 보호자 이름                  |                    | <ul> <li>3개월 전 행복한일주일 문제 풀이</li> <li>3개원 저 처츠마네 르그이</li> </ul> |
| 몹 서비스 소개           | 보호자와의 관계                |                    | <ul> <li>3개월 전 청춘만세 문제 풀이</li> </ul>                           |
|                    | 보호자 연락처                 |                    | • 3개월 전 행복한일주일 문제 풀이                                           |
|                    | 특이사항                    |                    | <ul> <li>3개월 전 청춘만세 로그인</li> <li>2개원 저 청초마네 로그이</li> </ul>     |
|                    | 지정병원                    |                    | <ul> <li>3개월 전 청춘만세 문제 풀이</li> </ul>                           |
|                    | 주거 형태                   |                    | • 3개월 전 청춘만세 문제 풀이                                             |
|                    | 학력                      | *                  | <ul> <li>3개월 전 청춘만세 문제 풀이</li> <li>2개일 저 청초마네 문제 품이</li> </ul> |
|                    | 교육연수                    | *                  | • 3개월 전 장문인제 문제 물이                                             |
|                    | 과거 직업                   | -                  |                                                                |
|                    | 은퇴 시기                   | *                  |                                                                |
|                    | 현재 직업                   | *                  |                                                                |
|                    | 주간 집안일 참여 횟수            | -                  |                                                                |
|                    | 집안일 참여 기간               |                    |                                                                |
|                    | 월간 사회활동 회수              |                    |                                                                |
|                    | 사회활동 기간                 |                    |                                                                |
|                    | 월간 자원봉사 활동 회수           |                    |                                                                |
|                    | 자위봉사 황독 기가              | -                  |                                                                |
|                    | 원가 기타 황도 회스             |                    |                                                                |
|                    | 글근 기억 일당 뒷구<br>기타 화도 기가 |                    |                                                                |
|                    | 지막 월등 기간                |                    |                                                                |

| 이용자 정보 수정  |                                             | ×      |
|------------|---------------------------------------------|--------|
| 기본 정보      |                                             | A      |
| 성별         | 남자                                          | +      |
| 생년월일       | 연도-월-일                                      |        |
| 실제 나이      | 올해 나이를 입력하세요.                               | 세      |
|            | 생년월일과 실제 나이와 다르면 수정해주세요. 입력하지 않으면 생년월일 기준으로 | 계산합니다. |
| GPS 트래커    | 없음                                          | +      |
| 연락처        | 연락처를 입력하세요.                                 |        |
| 주소         | 주소를 입력하세요.                                  |        |
| 보호자        |                                             |        |
| 주 보호자 이름   | 주 보호자 이름을 입력하세요.                            |        |
| 주 보호자와의 관계 | 주 보호자와의 관계를 입력하세요.                          |        |
| 주 보호자 연락처  | 주 보호자 연락처를 입력하세요.                           |        |
| 하겨 이 비하    |                                             |        |

## 월별 이용자 데이터 조회

# 이용자 마다 월별 진행 상황을 알게 해주는 이용자 상세 보기 페이지 제공

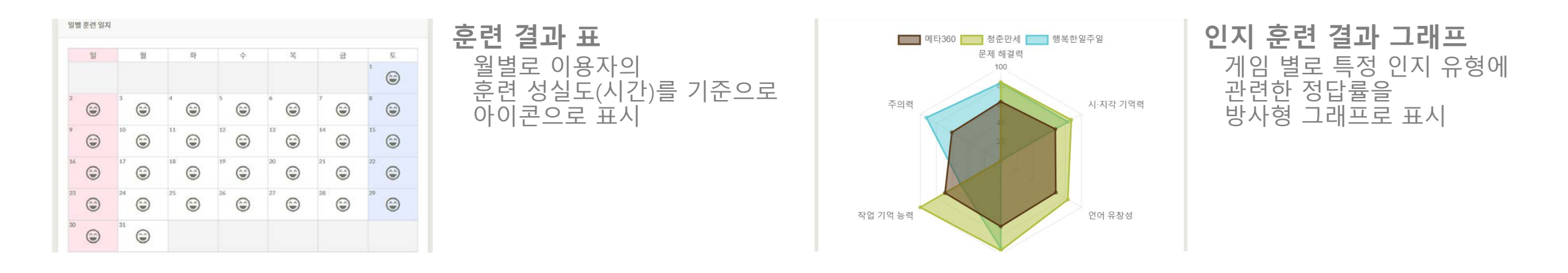

| 4 1111                                                                                                    | 64                                                                                                    |                                                                                                   |                                                         |                                                            |                   |                    |                             |                   | 世地                      |                                                                                                    |
|----------------------------------------------------------------------------------------------------|----------------------------------------------------------------------------------------------------|---------------------------------------------------------------------------------------------------|---------------------------------------------------------|------------------------------------------------------------|-------------------|--------------------|-----------------------------|-------------------|-------------------------|----------------------------------------------------------------------------------------------------|
| - 1                                                                                                    | 6 U                                                                                                    |                                                                                                   |                                                         |                                                            |                   |                    | 1982                        | L.                |                         |                                                                                                    |
| 24                                                                                                    | 5455                                                                                                    | 95.                                                                                               | \$442(A)                                                | 476                                                        | 24<br>824         | 4 3/4<br>(994      | 124<br>141                  | 04<br>978         | 111<br>2111 11          | 0.64                                                                                                    |
| 821-42-00                                                                                                    | -12152-818                                                                                                    | 199                                                                                               | 23                                                      | 435                                                        | ٠                 |                    |                             |                   |                         |                                                                                                    |
|                                                                                                    | 利息 在41月11日                                                                                                    | 410                                                                                               | 47                                                      | 31.4%                                                      |                   |                    |                             |                   |                         |                                                                                                    |
|                                                                                                    | 4110101015                                                                                                    | 194                                                                                               | 22                                                      | 351%                                                       |                   |                    |                             |                   |                         |                                                                                                    |
|                                                                                                    | 2247-2425                                                                                                    | 162                                                                                               | 326                                                     | 83.2%                                                      |                   |                    |                             |                   |                         |                                                                                                    |
|                                                                                                    | 102081                                                                                                    | 41                                                                                                | 45                                                      | 71.76                                                      |                   |                    |                             |                   |                         |                                                                                                    |
|                                                                                                    | <b>计算影影上的变</b> 件                                                                                                    | 0.0                                                                                               | -                                                       | 33.5%                                                      |                   |                    |                             |                   |                         |                                                                                                    |
| 100                                                                                                    | 2010/01                                                                                                    | 91                                                                                                | 844(2)(2)                                               | 89.4                                                       | 04404             | 40.002.2168        | 111 2 2 1                   | 22424             | 0.0 110 2-0             | 0.004                                                                                                    |
|                                                                                                    | - 6 TH BALS                                                                                                    |                                                                                                   |                                                         |                                                            |                   |                    |                             |                   |                         | 12 13 92                                                                                                    |
| 10401<br>10402<br>1040                                                                                                    | -65888418                                                                                                    |                                                                                                   |                                                         |                                                            |                   |                    |                             |                   |                         | 12 🚺 98                                                                                                    |
| 40403<br>90403<br>• 444                                                                                                    | -614848                                                                                                    |                                                                                                   |                                                         |                                                            |                   |                    | 19120                       |                   |                         | 1 92                                                                                                    |
| 19493<br>1<br>1<br>1<br>1<br>1<br>1<br>1<br>1<br>1<br>1<br>1<br>1<br>1<br>1<br>1<br>1<br>1<br>1<br>1                                                                                                    | 4 14 84 8<br>4<br>24<br>2 8 9 9                                                                                                    |                                                                                                   | 844010 <sup>1</sup>                                     | 845                                                        | 24.<br>421        | ম মহ<br>স্বাথ্য    | 196.23<br>796<br>896        | 1<br>254<br>8/25  | 94<br>94<br>8654        | 949<br>949                                                                                                    |
| 10110<br>10110<br>10110<br>10110<br>10110                                                                                                    |                                                                                                    | - 10<br>- 10                                                                                      | 39447181 · ·                                            | 845 <sup>1</sup>                                           | 74<br>421<br>0    | भ मार<br>अपन       | लहरू<br>गुम्                | 1<br>74<br>906    | 94<br>94<br>45          | 989<br>989                                                                                                    |
| 101101<br>101101<br>10110<br>101101<br>101101<br>101101<br>101101<br>101101<br>101101<br>101101<br>101101<br>101101<br>101101<br>101101<br>101101<br>101101<br>101101<br>101101<br>101101<br>10110<br>10110<br>1 |                                                                                                    | 1<br>81<br>40<br>45                                                                               | 844030 <sup>10</sup>                                    | 802<br>802<br>1145                                         | 74<br>421<br>•    | A 48<br>399        | ण्डद्वत<br>१९म<br>ह कहा     | 1<br>754<br>9:55  | 94<br>95<br>954         | (2 <mark>1</mark> 92                                                                                                    |
| 4 0 4 0 1<br>4 0 4 0<br>4 0 4 0<br>4 0                                                                                                    | 4014 8410<br>1<br>2<br>2<br>2<br>2<br>2<br>2<br>2<br>2<br>2<br>2<br>2<br>2<br>2                                                                 | 1<br>121<br>141<br>142<br>142<br>143                                                              | 294(7)(8)<br>21<br>22                                   | 905<br>475.<br>1145.<br>1145.                              | 74<br>421<br>•    | А.5.0<br>जनम<br>●  | 91123<br>1911<br>1912       | 1<br>104<br>105   | 9-1<br>45<br>7954       | (2 <mark>1</mark> 92                                                                                                    |
| · · · · · · · · · · · · · · · · · · ·                                                                                                    |                                                                                                    | 101<br>101<br>101<br>101<br>101<br>101<br>101                                                     | 394000<br>20<br>40<br>23<br>05                          | 5<br>895<br>675<br>1045<br>1045<br>1045<br>1045            | 74<br>421<br>•    | А.5.0<br>जन्म<br>● | entari<br>Terri<br>Terri    | 04<br>905         | २न<br>सन्द<br>तन्द्रध्य | (2 <mark>1</mark> 92                                                                                                    |
|                                                                                                    | 수 전체 문서 중<br>4<br>2년<br>2년 10 10 10 10<br>4년 10 10 10<br>4년 10 10<br>4년 10 10<br>4년 10 10<br>10<br>10<br>10<br>10<br>10<br>10<br>10<br>10<br>10 | *<br>81<br>*1<br>*1<br>*1<br>*1<br>*1<br>*1<br>*1                                                 | 13<br>44<br>23<br>45                                    | 405<br>995<br>1145<br>1145<br>1145<br>1145<br>1145<br>1145 | 74<br>421<br>•    | ম হার<br>সংঘ<br>•  | eritat<br>Tre<br>Fest       | 104<br>904<br>905 | 92<br>92<br>924         | (2 1 92)<br>कन्द्र<br>कन्द्र<br>(1 92)<br>(1 92)<br>(1 |
|                                                                                                    | 수 전체 표시 중                                                                                                    | 1<br>11<br>12<br>13<br>14<br>14<br>14<br>14<br>14<br>14<br>14<br>14<br>14<br>14<br>14<br>14<br>14 | 8940381<br>23<br>13<br>14<br>13<br>15<br>15<br>15<br>15 | 5<br>898<br>475<br>1946<br>3996<br>3996<br>3996<br>3996    | हत्व<br>बहुम<br>• | भ सह<br>मुख्य<br>• | 996247<br>1714<br>1930<br>1 | 114<br>970<br>0   | 94<br>42<br>42          | (2 <b>1</b> 92                                                                                                    |

## 일별 훈련 진행 상황

어떤 훈련을 진행 하고 있는지 실시간 추적 가능한 표

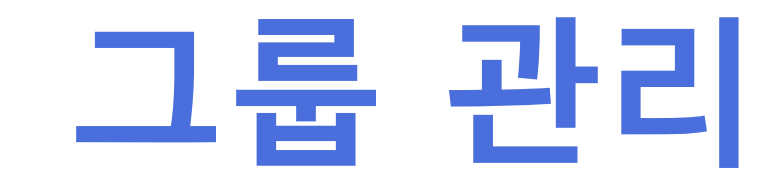

그룹 관리 페이지

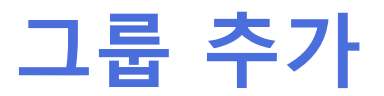

### 이용자들을 기관 내의 그룹별로 등록 하고 관리할 수 있습니다.

| ADMIN     ※ 그룹 목록       별 기관 정보     ************************************              |
|---------------------------------------------------------------------------------------|
| 표 기관 정보         ▲ 이용자들         50 ÷ 개씩보기         ···································· |
| · · · · · · · · · · · · · · · · · · ·                                                 |
| 바이용자그룹들       이름       이용자수학         다 수업모드 회기들       그룹A       4                     |
| □ 수업모드 회기들 <sup>2</sup> 급A 4                                                          |
|                                                                                       |
| 이름         이용자 위치들         이용자 수         ····································         |
| 용 서비스소개         전체 1 항목중 1~1 번째 표시 중         이전         1         다음                  |
|                                                                                       |
|                                                                                       |

## 그룹 추가 및 확인

### 이용자들을 기관 내의 그룹별로 등록 하고 관리할 수 있습니다.

| = 👉기억산책    |                         | 그룹을 추가했습니다. 🗙 |
|------------|-------------------------|---------------|
| ADMIN      | 은 그룹 목록                 | 4월 그룹 추가      |
| 👖 기관 정보    |                         |               |
| 💄 이용자들     | 50 🗢 개씩 보기              | 찾기:           |
| 🛎 이용자그룹들   | 이름                      | ↑↓ 이용자 수 ↑↓   |
| 🖵 수업모드 회기들 | 그룹A                     | 4             |
| 🖉 이용자 위치들  | 테스트 그룹                  | 0             |
| 몲 서비스소개    | 이름                      | 이용자 수         |
|            | 전체 2 항목 중 1 ~ 2 번째 표시 중 | 이전 1 다음       |
|            |                         |               |
|            |                         |               |

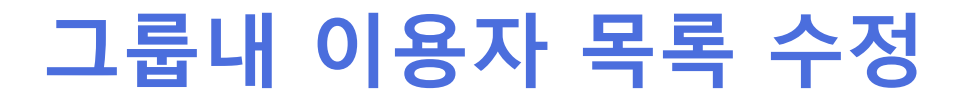

### 그룹별로 상세 페이지에 들어가면 이용자를 등록 할 수 있고, 원하는 이용자가 없는 경우 바로 추가도 가능합니다.

| ≡ 👍기억산책    | 10              |                         |                                             |                         |            | 📥 박종호 🚊 -   | 동그라미 요양원 | ☰ 🕹-기억산책   |                                                |                                                                          | 📥 박종호 🚊 동그라미 요양원 |
|------------|-----------------|-------------------------|---------------------------------------------|-------------------------|------------|-------------|----------|------------|------------------------------------------------|--------------------------------------------------------------------------|------------------|
| ADMIN      | 의 그룹테스트 그룹의 이용자 | h 목록                    |                                             |                         | 👛 그룹 테스트 그 | 그룹 상세 정보 보기 | 🚢 이용자 추가 | ADMIN      | 은 그룹 정보                                        |                                                                          | 前 그룹 삭제          |
| 📕 기관 정보    | -               |                         |                                             |                         |            |             |          | 盟 기관 정보    | 1                                              |                                                                          |                  |
| 💄 이용자들     | 50 🗢 개씩 보기      |                         |                                             |                         |            | 찾기:         |          | 💄 이용자들     | 테스트 그룹                                         |                                                                          |                  |
| 🛎 이용자 그룹들  |                 |                         |                                             |                         | 최근 로그인     |             |          | 🛎 이용자 그룹들  | • 그룹은 관리 편의상 계속해서 추가/삭제                        | 비할 수 있습니다.                                                               |                  |
| 🖵 수업모드 회기들 | 아이디             | 성별                      | 가입일                                         | t↓ meta360 t↓           | 청춘만세 🎋 행복  | 복한일주일 🐴     | 상태 📬     | 🛄 수업모드 회기들 | • 그룹을 억제에도 이용자 영모는 억제되지                        | 지 끊답나다.                                                                  |                  |
| 🖉 이용자 위치들  |                 |                         | 표시할 항목                                      | 락이 없습니다.                |            |             |          | 이용자 위치들    |                                                |                                                                          |                  |
| 몲 서비스 소개   | 아이디             | 성별                      | 가입일                                         | meta360                 | 청춘만세 행복    | 복한일주일       | 상태       | 묾 서비스 소개   | <b>그룹 내 이용자</b><br>이미 다른 그룹에 속한 이용자는 추가할 수 없습니 | л <b>г</b> ь.                                                            |                  |
|            | 표시할 항목 없음       |                         |                                             |                         |            | 013         | 전 다음     |            |                                                |                                                                          |                  |
|            |                 | 이<br>- *이<br>5 *파<br>*순 | 용자 추가<br>아이디 아이디몰<br>네스워드 패스워드.<br>'백 2 남 ) | 입력하세요.<br>플 입력하세요.<br>여 |            |             | ×<br>161 |            | 그급내 이용자<br>                                    | · 그급에 두가일 이용자<br>고일도 (그룹A)<br>조미서 (그룹A)<br>홍사부 (그룹A)<br>박연수 (그룹A)<br>홍길동 | ×                |
|            |                 |                         |                                             |                         |            | 취소          | 추가하기     | * 이용자는 1   | 개의 그룹에만 속 할 수                                  | 수 있음                                                                     |                  |

서변 가이인 mota360 처츠마세 해보호

- < 모든 이용자 그룹에 추가
- ▲ 선택된 이용자 그룹에 추가
- ▶ 선택된 이용자 그룹 내에서 제거
- 💌 그룹 내 이용자 모두 제거

| 1룹 내 이용자 |      | 그룹에 추가할 이용자 |  |
|----------|------|-------------|--|
| 박연수      | ^ >> | 홍길동         |  |
| 홍사부      |      |             |  |
| 조미서      | >    |             |  |
| 고일도      |      |             |  |
|          |      |             |  |
|          | (w)  |             |  |
|          | _    |             |  |
|          |      |             |  |
|          |      |             |  |

그룹내 이용자 목록 수정

# 회기(수업 모드)관리

동시에 모든 유형의 게임을 진행 할 수 있게 하는 기능

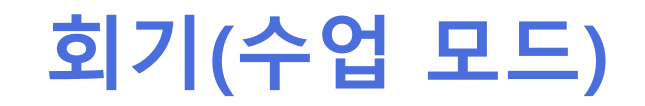

### 추가, 삭제, 현재 회기로 지정은 인지 훈련 별로 진행해야 합니다.

| ≡ 🍁기억산책    |               |                                   |             | 🗅 박종호 🗒 동그라미 요양원 |
|------------|---------------|-----------------------------------|-------------|------------------|
| ADMIN      | 🛄 회기 목록 🔲 🖿   | eta360 정춘만세 대행복한 일주일              |             | 🖵 회기 추가          |
| 🗒 기관정보     | -             |                                   |             |                  |
| 💄 이용자들     | 50 💠 개씩 보     | 7                                 | 칮           | זן:              |
| 🛎 이용자 그룹들  | 현재 선택 🎋       | 이름 ↑↓                             | 선택 ↑↓       | 기능 🏦             |
| 🖵 수업모드 회기들 | ~             | 테스트<br>(언어) 나바나 (언어) 나바나 (언어) 나바나 | ✔ 현재 회기로 선택 | 수정  ▲제           |
| 🖉 이용자 위치들  | 현재 선택         | 이름                                | 선택          | 기능               |
| 몲 서비스소개    | 전체 1 항목 중 1 ~ | 1 번째 표시 중                         |             | 이전 1 다음          |
|            |               |                                   |             |                  |

# 회기 목록 / 인지 훈련 전환

### 현재 기억산책은 메타360, 청춘만세, 행복한 일주일 3가지 인지 훈련을 제공합니다.

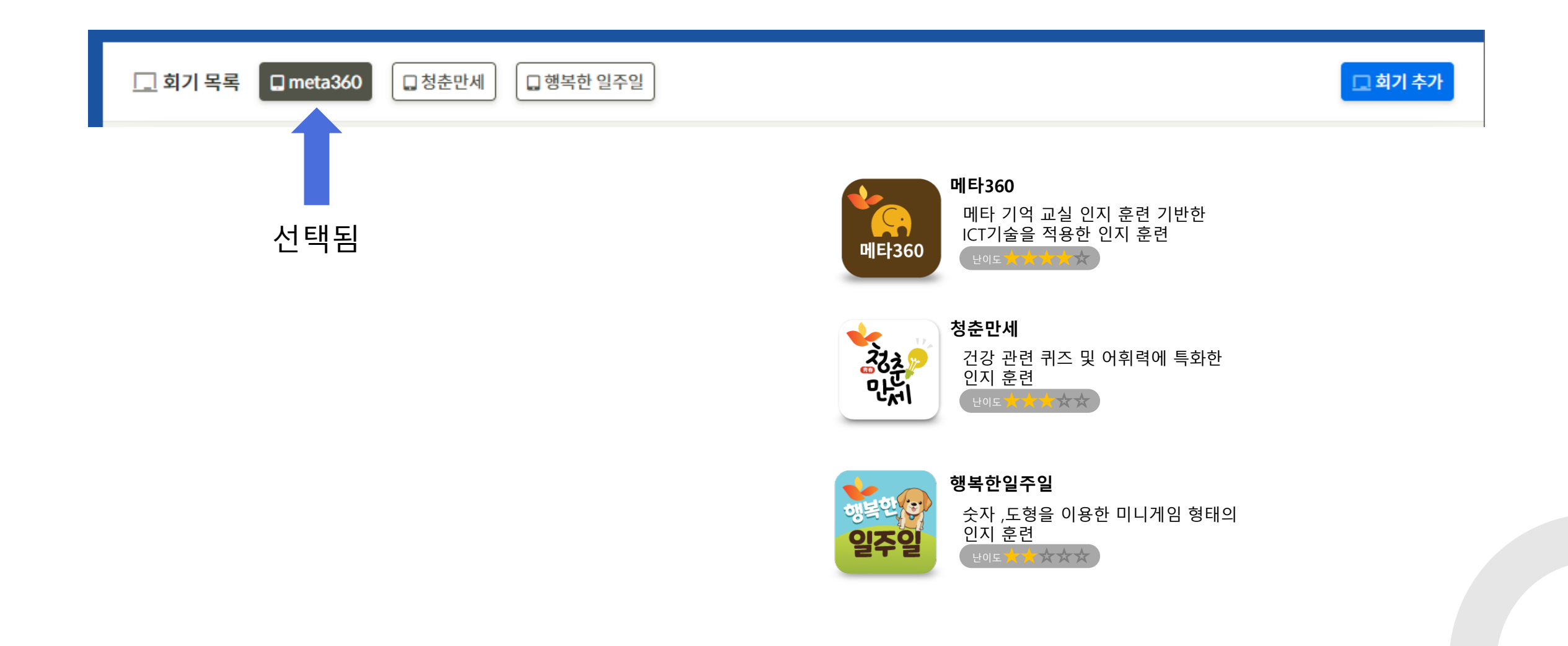

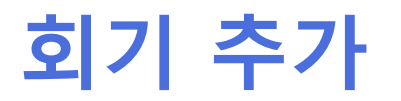

### 회기 이름 및 문제와 풀이 시간을 사용자가 임의로 정할 수 있고, 문제 유형의 개수도 조절 할 수 있습니다.

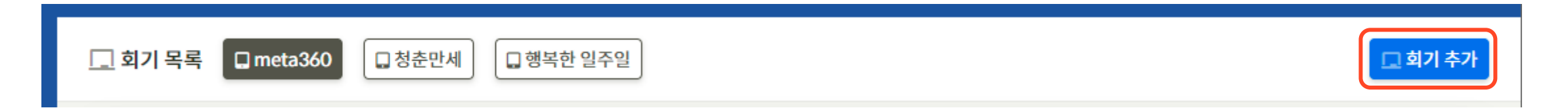

| 회기 추가            |                                    |    |     |       | ×  |
|------------------|------------------------------------|----|-----|-------|----|
| 회기 이름            | 1회기                                |    |     |       |    |
|                  | 풀이 시간은 120초 이상, 5초 단위로 입력할 수 있습니다. |    |     |       | *  |
| 문제 유형 / 풀이 시간(초) | 1 (언어) 나바나                         | \$ | 250 | 초     |    |
| 문제 유형 / 풀이 시간(초) | 6 (언어) 음소 조합                       | \$ | 250 | 초     |    |
| 문제 유형 / 풀이 시간(초) | 12 (언어) 나는 누구입니까                   | ¢  | 250 | 초     |    |
|                  | 문제 유형 추가하기                         |    |     |       |    |
|                  |                                    |    | 취소  | 회기 추가 | 하기 |

| 회기 추가            |                                                                                                    |       |     |                |
|------------------|----------------------------------------------------------------------------------------------------|-------|-----|----------------|
| 회기 이름            | 1회기                                                                                                    |       |     |                |
|                  | 풀이 시간은 120초 이상, 5초 단위로 입력할 수 9                                                                                                    | 있습니다. |     |                |
| 문제 유형 / 풀이 시간(초) | 1 (언어) 나바나                                                                                                    | ۰     | 250 | *              |
| 문제 유형 / 풀이 시간(초) | 3 (언어) 세 단어 공통 앞글자                                                                                                    | ٠     | 120 | *              |
| 문제 유형 / 풀이 시간(초) | 13 (언어) 심자 단어 만들기                                                                                                    | •     | 250 | *              |
| 문제 유형 / 풀이 시간(초) | 26 (시공간) 그림 완성                                                                                                    | •     | 180 | *              |
| 문제 유형 / 풀이 시간(초) | 28 (시공간) 모눈종이                                                                                                    | ٠     | 200 | *              |
|                  | 7 (단아) 공국 환 외기<br>용 (만이) 공단 최 호기<br>9 (만어) 금도 천 호기<br>11 (만어) 가루로 된 날 왕 호기<br>12 (안어) 나는 누구입니까<br>13 (안어) 십자 단어 만들기<br>14 (안어) 식자 단어 만들기<br>14 (안어) 승규 한 수 한 두 기<br>16 (안어) 아리랑 색깔 누르기<br>16 (안어) 의 아음리는 단어 찾기<br>17 (안여) 세단어 공동 뒷글자<br>18 (안어) 범주화<br>19 (안어) 연상<br>20 (안에) 순과 생산 |       | 취소  | <u>회기 추가하기</u> |
|                  | 21 (시공간) 스도쿠<br>22 (시공간) 패턴 찾기<br>23 (시공간) 다른 그림 찾기<br>24 (시공간) 코끼리 찾기<br>25 (시공간) 소서에 맞는 모양                                                                                                    |       |     |                |

## 현재 회기로 선택

## 등록한 데이터를 현재 회기로 선택 할 수 있습니다. 모든 이용자가 수업 모드 버튼을 클릭하면 해당 회기가 실행 됩니다.

| 글 👉기억산책    |              |                                                                    |              | 성공적으로 처리했습니다. 🛛 🗙                     |  |  |  |
|------------|--------------|--------------------------------------------------------------------|--------------|---------------------------------------|--|--|--|
| ADMIN      | 🛄 회기 목록 🛛 🕮  | ta360 정춘만세 대행복한 일주일                                                |              | 그 회기 추가                               |  |  |  |
| 📱 기관정보     | 1            |                                                                    |              |                                       |  |  |  |
| 💄 이용자들     | 50 🗢 개씩 보    | 7                                                                  | 찾기:          |                                       |  |  |  |
| 🛎 이용자 그룹들  | 현재 선택 🏦      | 이름 ↑↓                                                              | 선택 🏦         | 기능 î                                  |  |  |  |
| 🗔 수업모드 회기들 |              | 테스트<br>(언어)나바나 (언어)나바나 (언어)나바나                                     | ✔ 현재 회기로 선택  | 수정                                    |  |  |  |
| ② 이용자 위치들  |              | 1회기                                                                |              |                                       |  |  |  |
| 몲 서비스 소개   | ~            | (언어) 나바나 (언어) 세 단어 공통 앞글자 (언어) 십자 단어 만들기 (시공간) 그림 완성<br>(시공간) 모눈종이 | ✓ 현재 회기 등 선택 | · · · · · · · · · · · · · · · · · · · |  |  |  |
|            | 현재 선택        | 이름                                                                 | 선택           | 기능                                    |  |  |  |
|            | 전체 2 항목 중 1~ | 2 번째 표시 중                                                          |              | 이전 <b>1</b> 다음                        |  |  |  |

## 그룹별 회기 관리

### 그룹별로 회기를 다르게 세팅 할 수 있습니다.

### 현재 회기

### 그룹 회기

그룹 별로 지정한 회기

| 수업모드 회기들 페이지에서 지정된 회기 | 7 |
|-----------------------|---|
|-----------------------|---|

| 50 🗢 개씩 보     | 7]                                 |            | Ą           | 27]:                                   |
|---------------|------------------------------------|------------|-------------|----------------------------------------|
| 현재 선택 🛝       | 이름                                 | † <b>↓</b> | 선택 ↑↓       | 기능 斗                                   |
|               | 3회기<br>(적업 기역 능력) 세 단어 공동 앞 글자 맞추기 |            | ✔ 현재 회기로 선택 | ☑ 수정 ▲ 석제                              |
| ~             | 2회기<br>(연어 유황성) 거꾸로된 문장 순서 맞추기     |            | ✔ 현재 회기로 선택 | ☑ 수정 ▲ 석제                              |
|               | 1회기<br>(연지 유연성) 글자 순서 맞추기          |            | ✔ 현재 회기로 선택 | <ul> <li>② 수정</li> <li>圖 삭제</li> </ul> |
| 현재 선택         | 이름                                 |            | 선택          | 기능                                     |
| 전체 3 항목 중 1 ~ | 3 번째 표시 중                          |            |             | 이전 1 다음                                |

| 50 ¥ 111         |          |         | ~         | <1.      |  |  |
|------------------|----------|---------|-----------|----------|--|--|
| 이름 ↑↓            | 메타360 14 | 청춘만세 ↑↓ | 행복한일주일 ↑↓ | 이용자 수 ↑↓ |  |  |
| 그룹A              | 2회기 -    | 1회차 -   | 2회차 -     | 1        |  |  |
| 그룹B              | 2회기 -    | 2회차 -   | 2회차 -     | 0        |  |  |
| 이름               | 메타360    | 청춘만세    | 행복한일주일    | 이용자 수    |  |  |
| 체 2 항목 중 1 ~ 2 ' | 번째 표시 중  |         |           | 이전 1 다음  |  |  |

그룹A에 속해 있는 이용자는 '청춘만세' 1회기를 플레이 합니다.

## 그룹별 회기 관리

## 특정 그룹에 다른 회기를 선택 하고 싶을 때, 그룹 회기로 변경하면 그룹에 속한 모든 이용자는 해당 회기를 플레이 하게 됩니다.

| 50 🗢 개씩 보기 |          |         | 수업모드 공통회기               | 찾  | 7]:     |  |
|------------|----------|---------|-------------------------|----|---------|--|
| 이름 ↑↓      | 메타360 1↓ | 청춘만세 ↑↓ | 2회차<br>자공한 그를 화기<br>1회차 | ţţ | 이용자 수 👘 |  |
| 그룹A        | 2회기 -    | 1회차 -   | 2회차                     |    | 1       |  |
| 그룹B        | 2회기 -    | 2회차 -   | 3회차<br>2회차 <del>*</del> |    | 0       |  |
| 이름         | 메타360    | 청춘만세    | 행복한일주일                  |    | 이용자 수   |  |

\*수업모드 공통회기와 그룹 회기가 같으면, 그룹 회기는 자동으로 해지되고 현재 회기를 따라갑니다.

# 앱 별 수업 모드 진행 방법

### 앱의 상단에 있는 수업 모드를 클릭 하게 되면 웹에서 설정한 현재 회기를 바로 실행 하게 됩니다.

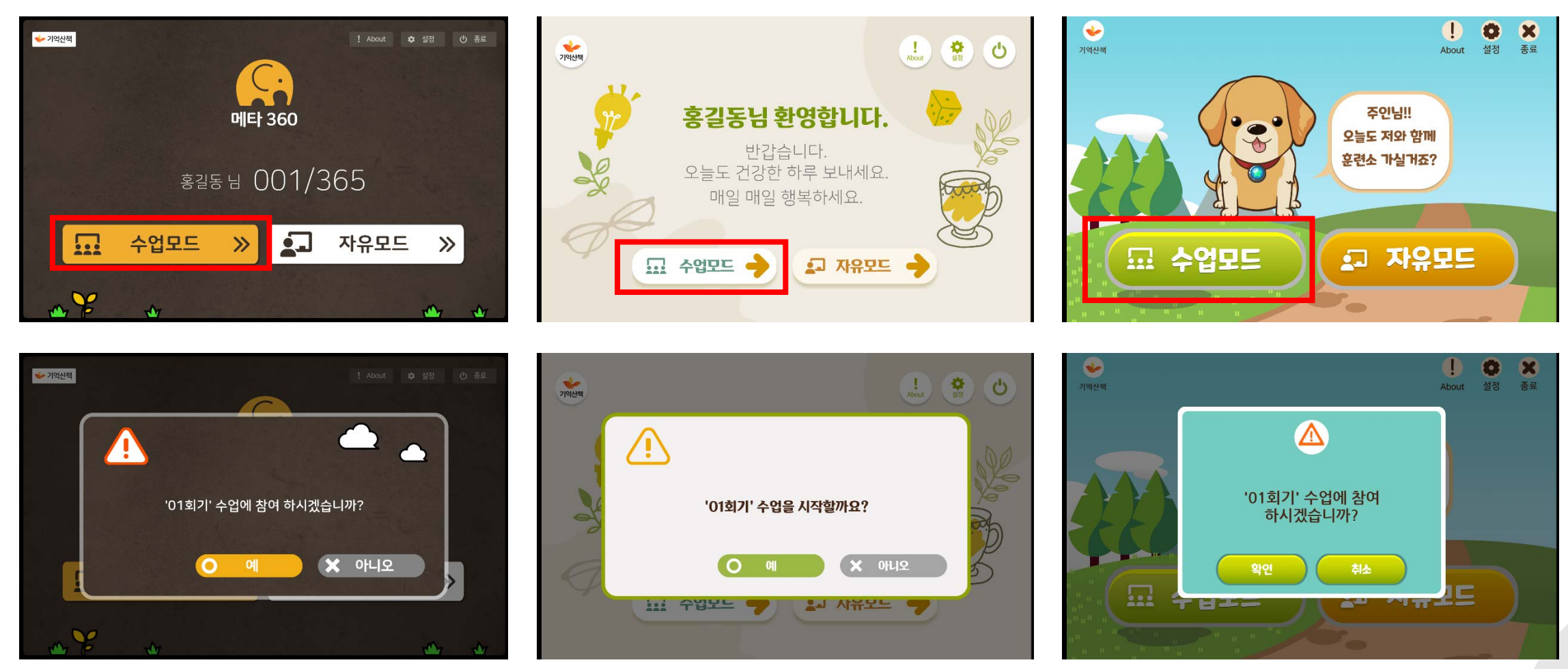

메타360

청춘만세

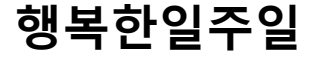

## 앱 별 자유 모드 진행 방법

## 수업모드와는 별개로, 이용자들이 개별적으로 자유롭게 플레이 할 수 있는 기능 제공

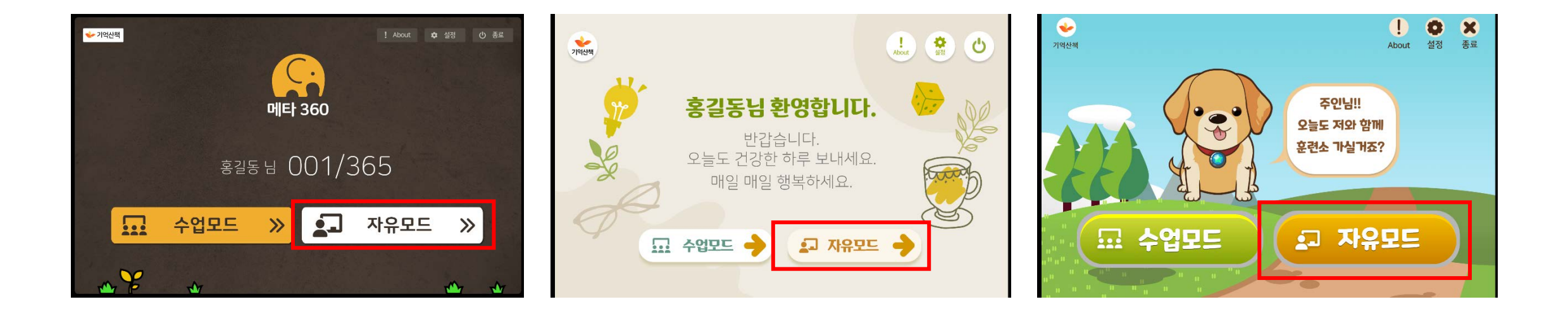

메타360

청춘만세

행복한일주일

## 수업 모드 진행 상황 모니터링

#### 지정된 기간 특정 회기가 진행되고 있는 상황을 모니터링 할 수 있습니다. 진행률 및 정답률 을 볼 수 있습니다.

| ↓ 수업모드 진행시 | 8         |      |         |            |              |                   |         |                   |             |       |         |
|------------|-----------|------|---------|------------|--------------|-------------------|---------|-------------------|-------------|-------|---------|
| 2022-01-0  | 1 🗖       | 202  | 2-01-29 |            | ו            |                   |         |                   |             |       |         |
| Show 50 C  | entries   |      |         |            |              |                   |         |                   |             |       | Search: |
|            |           |      | 2       | Met<br>1회차 | ta 360<br>\$ | <b>청</b> 경<br>1회차 | 한세<br>후 | <b>행</b> 동<br>1회차 | (한 입주일<br>후 |       | 누계      |
| 그룹 1       | 0101CI 11 | 성별 🍈 | LIOI 11 | 진행를        | 정답률          | 진행률               | 정답를     | 진행률               | 정답률         | 진행률   | 정답를     |
|            | qweqweqwe | 0    |         | 0%         | 0%           | 0%                | 0%      | 0%                | 096         | 0%    | 0%      |
|            | tester    | 남    |         | 0%         | 0%           | 0%                | 0%      | 096               | 0%          | 0%    | 0%      |
|            | tester2   | 님    |         | 0%         | 0%           | 0%                | 0%      | 0%                | 0%          | 0%    | 0%      |
|            | gogo      | 님    |         | 0%         | 0%           | 0%                | 0%      | 0%                | 0%          | 0%    | 0%      |
|            | qwer      | 남    |         | 0%         | 0%           | 0%                | 0%      | 0%                | 0%          | 0%    | 0%      |
|            | lltester  | 님    |         | 0%         | 0%           | 0%                | 0%      | 0%                | 0%          | 0%    | 0%      |
|            | ууу       | 님    |         | 0%         | 0%           | 0%                | 0%      | 0%                | 0%          | 0%    | 0%      |
|            | wfjo852   | 냥    |         | 0%         | 0%           | 0%                | 0%      | 33.3%             | 100.0%      | 33.3% | 100.0%  |
|            | roborus   | 남    |         | 0%         | 0%           | 0%                | 0%      | 0%                | 096         | 0%    | 0%      |
|            | tester3   | 남    |         | 0%         | 0%           | 0%                | 0%      | 0%                | 0%          | 0%    | 0%      |
|            | mmzz2test | 남    |         | 0%         | 0%           | 0%                | 0%      | 0%                | 0%          | 0%    | 0%      |
| UXCUX<br>C | abcd      | 남    |         | 0%         | 0%           | 0%                | 0%      | 0%                | 0%          | 0%    | 0%      |
| ыхсых<br>С | vrqasd    | 님    |         | 0%         | 0%           | 0%                | 0%      | 0%                | 096         | 0%    | 0%      |
| 口袋         | 010101    | 성별   | 나이      | 진행률        | 정답률          | 진행률               | 정답률     | 진행률               | 정답률         | 진행률   | 정답률     |

1. 조회 하고 싶은 날짜를 입력 한다.

- 2. 조회하고 싶은 인지 훈련 별로 회차를 입력한다.
- 3. 확인 버튼을 눌러 조회한다.

## 수업 모드 종료 후 앱 전환

앱 상단에 위치한 기억 산책 버튼을 눌러 현재 훈련 결과 확인 및 앱 전환을 할 수 있습니다.

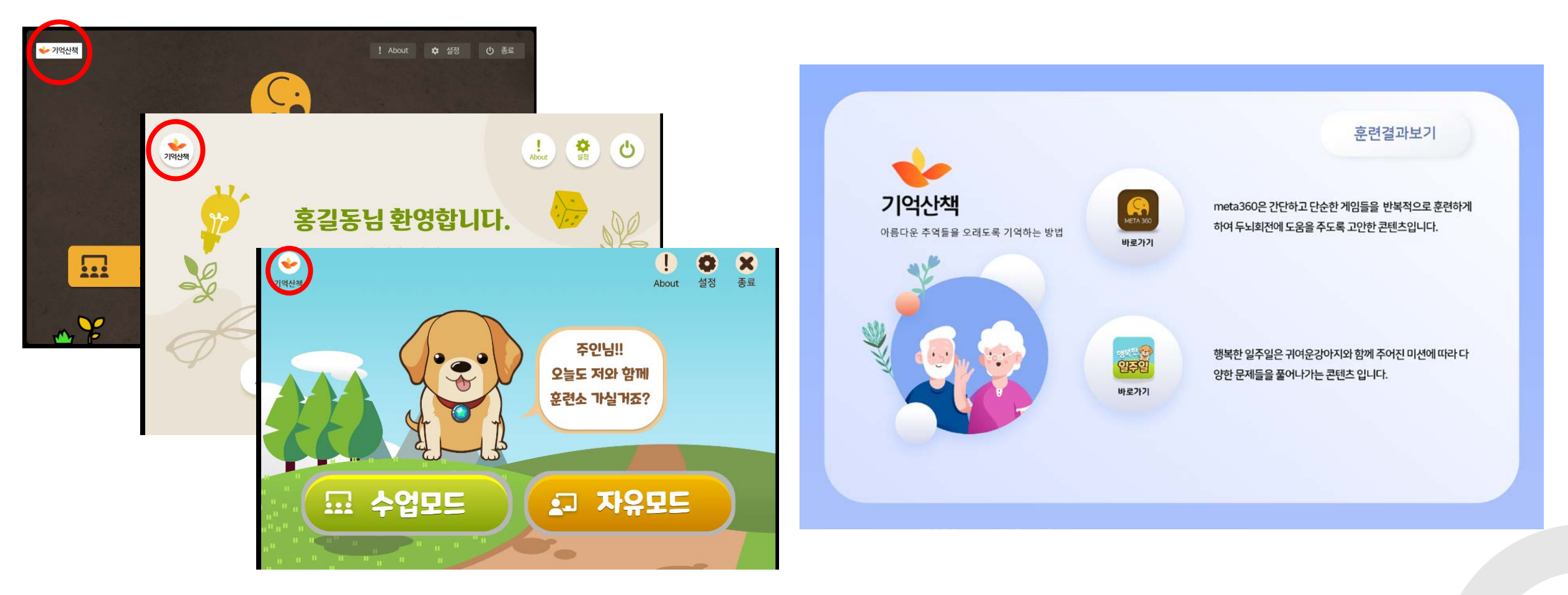

# 문의 및 연락

박종호 차장

010-6455-0026

wfjo852@c2monster.com

C2MONSTER